## A Google My Maps használata saját térkép készítéséhez

1. Hívjuk be a telefonon a Google My Mapset a Google keresőjébe való beírással! Kattintsunk a jobb alsó sarokban lévő, piros körben található + jelre, ezzel létrehozzuk a saját térképünket! 2. Kattintsunk a Jelmagyarázat gombra!

3. Kattintsunk az Alaptérkép gombra, és válasszuk ki a domborzati alaptérképet! (A térképre a térképi felületre való koppintással tudunk visszatérni.)

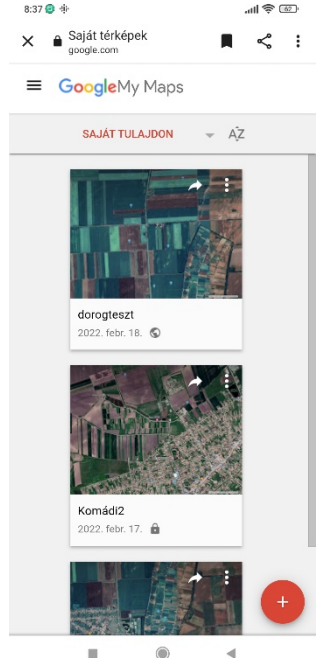

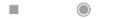

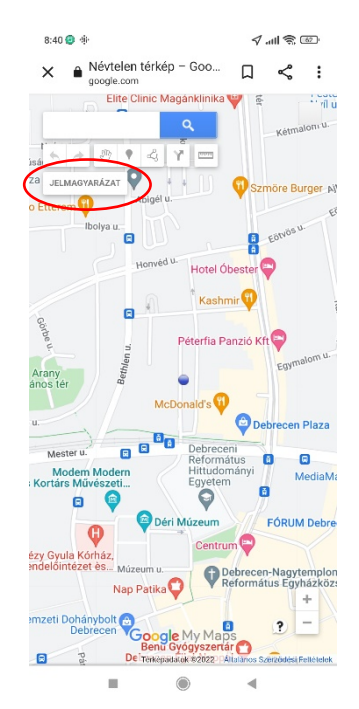

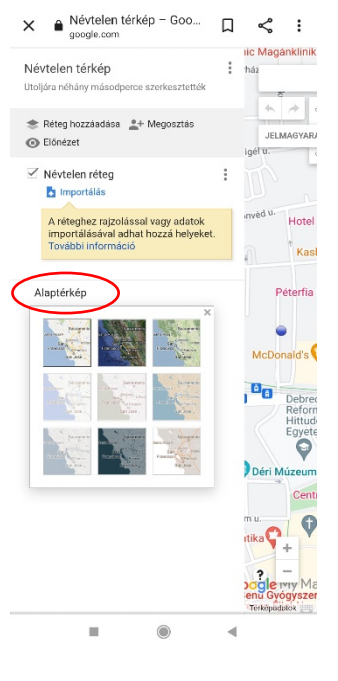

## 4. Keressünk rá az adott településre!

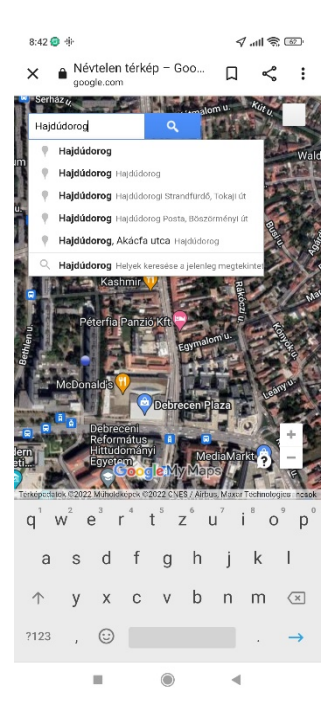

5. Tegyünk le jelölőt (piros kör mutatja) a megfelelő helyre, majd írjuk be a (standard) nevét a helynek! (Esetleg megjegyzést is fűzhetünk a standard névhez a név alatti mezőben (praktikus lehet például akkor, ha az adatközlők névvariánsokkal nevezik meg a helyet.) Mentsük el!

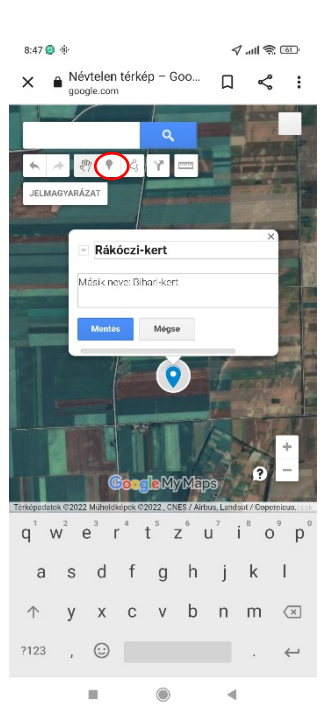

6. Kattintsunk a Jelmagyarázat, majd a Megosztás gombra! Nevezzük el a térképünket!

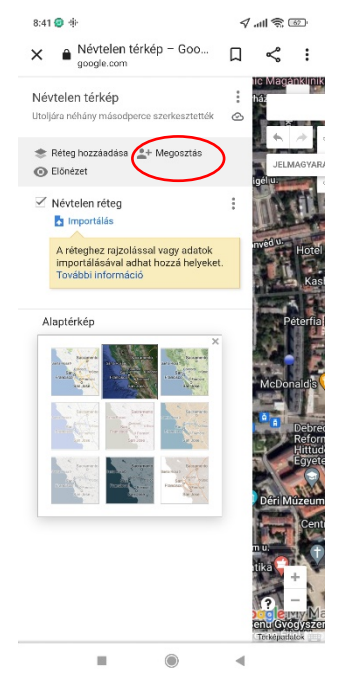

7. Osszuk meg a térképet a Google Drive-on saját használatra (mások számára is ilyen módon tehetjük hozzáférhetővé a térképet)!

8:49 😔 🔅 Avtelen térkép X く : google.com A megosztás előtt adja hozzá a nevet és a leírást Térkép neve Hajdúdorog\_minta Leírás Adjon hozzá egy leírást, amelynek segítségével az emberek megértik a térképet. r<sup>4</sup> t<sup>s</sup> z<sup>6</sup> u<sup>7</sup> q W e 0 D q h  $\uparrow$ X С V b n m 🗵 ?123 , 😳 .

8. Exportáljuk KML-be/KMZbe az elkészített térképet! (A telefonon a Google My Maps megnyitásával minden alkalommal hozzáférünk a már elkészített térképeinkhez, a KML/KMZ-fájlok pedig a további térképi felhasználásokhoz nyújtanak információkat, vagyis koordinátákat.)

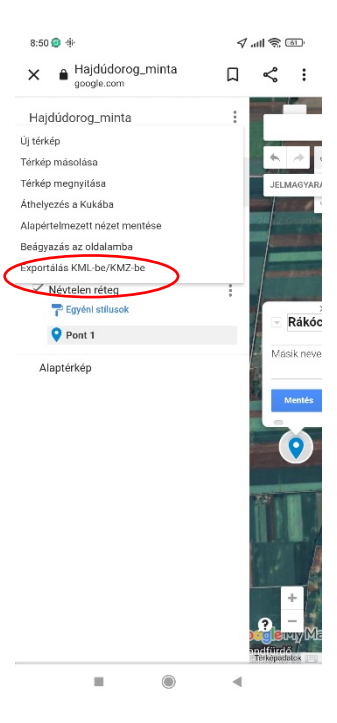